## Procedimiento Pago Webpay

- 1º Ingresar a <u>www.webpay.cl</u>
- 2º En "Rubro" seleccionar: Universidades.

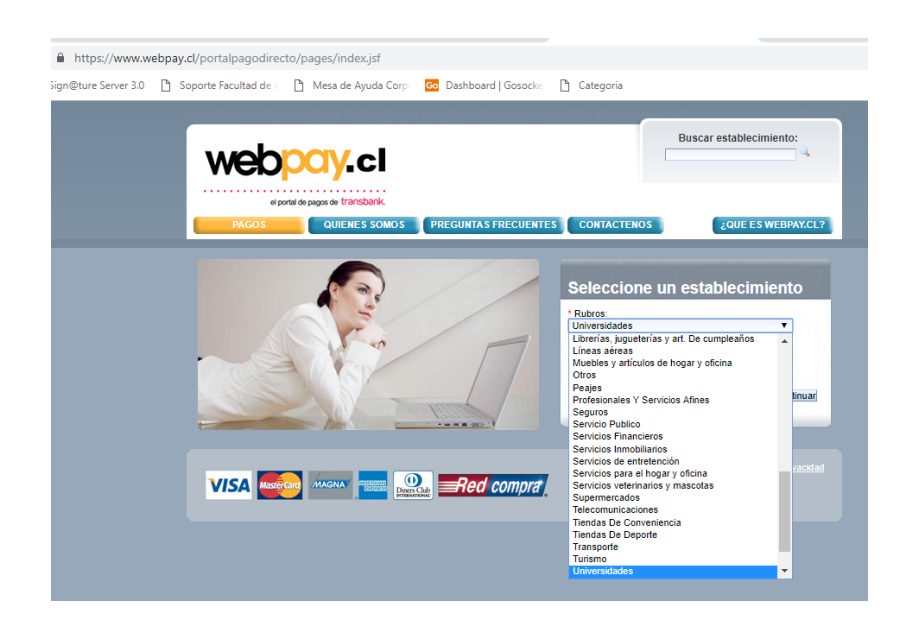

## 3º En "Establecimientos" indicar U CHILE FACULTAD DE ARTES

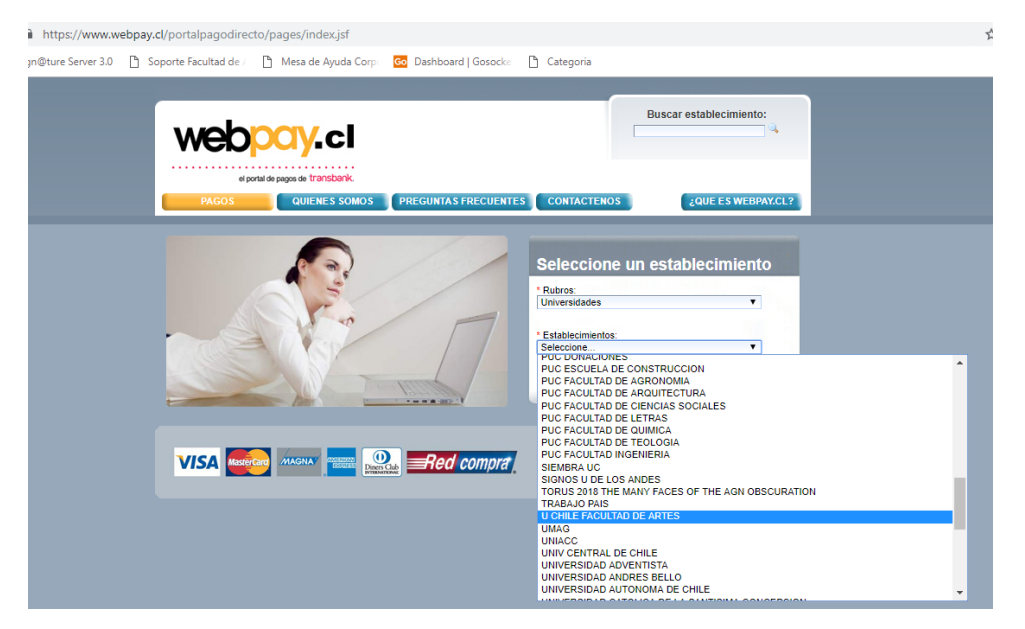

## 4º Hacer Clic "Continuar"

| n@ture Server 3.0 | 🖹 Soporte Facultad o | e / 🗋 Mesa de Ayuda Corp                          | Co Dashboard   Gosocke | Categoria                                                                                             |                     |
|-------------------|----------------------|---------------------------------------------------|------------------------|----------------------------------------------------------------------------------------------------|---------------------|
|                   | wet                  | 0 <mark>pay</mark> .cl                            |                        | Buscar                                                                                                | establecimiento:    |
|                   | PAGOS                | el portal de pagos de transbank.<br>QUIENES SOMOS | PREGUNTAS FRECUENTE    | CONTACTENOS                                                                                           | ¿QUE ES WEBPAY.CL?  |
|                   | 1                    | S                                                 |                        | Seleccione un estal<br>* Ruiros:<br>Universidades<br>* Establocimientos:<br>U CHILE FACULTAD DE ARTES | v<br>v<br>Continuar |
|                   | VISA                 | ASCECOTO MAGNAY                                   | Red compra             |                                                                                                    |                     |
|                   | VISA                 |                                                   |                        |                                                                                                    |                     |

5º En el menú desplegado, ubicar el Departamento al cual pertenece el Programa a Cursar/Postular y seleccionar "Pagar"

| https://www.webpay.cl/portalpagodirecto/pages/index.jsf                                                                                               |                   |                                                                                                    |                                                                                                   |                                                                                    |                                                |                         |  |
|----------------------------------------------------------------------------------------------------|-------------------|----------------------------------------------------------------------------------------------------|---------------------------------------------------------------------------------------------------|------------------------------------------------------------------------------------|------------------------------------------------|-------------------------|--|
| @ture Server 3.0                                                                                                    | ľ                 | Soporte Facultad de /                                                                                                    | Mesa de Ayuda Corp                                                                                | Go Dashboard   Gosocke                                                             | 🗋 Categoria                                    |                         |  |
|                                                                                                    | FACULTAD DE ARTES |                                                                                                    | U CHILE FACULI<br>Este portal se encuentra<br>etapa bacica, extensión<br>la Universidad de Chile. | TAD DE ARTES<br>habilitado para el pago de curs<br>y postgrados pertenecientes a l | sos relacionados con<br>a Facultad de Artes de |                         |  |
|                                                                                                    |                   | Dirección: Compañía 1264                                                                                                    |                                                                                                   |                                                                                    |                                                |                         |  |
| Universida<br>DEPARTAMENT<br>MAPA (MUSC)<br>SEMINARIOS C<br>SEMINARIOS C<br>SECUELA POS<br>EDUCACION C<br>DEPARTAMENT<br>DEPARTAMENT<br>ISUCH Y EXPLO |                   | dades<br>Into De Teoría de Las Art<br>Into De Música<br>Iso<br>Isoloculos catedras sin<br>Istorado<br>Continua<br>Into De Teatro<br>Into De Artes Visuales<br>Into De Danza<br>-Ucratorio | es<br>Iposios                                                                                     | Pagar<br>Pagar<br>Pagar<br>Pagar<br>Pagar<br>Pagar<br>Pagar<br>Pagar<br>Pagar      |                                                |                         |  |
|                                                                                                    |                   | VISA                                                                                                    |                                                                                                   | Red compra                                                                         |                                                | Políticas de Privacidad |  |

6º En el siguiente menú, indicar los datos solicitados. Aquellos que poseen "Asterisco" son obligatorios.

- En Monto, digitar el valor informado desde la Facultad.
- Debe indicar una Observación. Ej. "Postulación ..."
- Presionar "Pagar con Webpay"

| nttps://www.w       | 2bpay.cl/portalpagodirect | o/pages/institucion.jsf            |                        |               |                    |
|---------------------|---------------------------|------------------------------------|------------------------|---------------|--------------------|
| ign@ture Server 3.0 | 🖺 Soporte Facultad de /   | Mesa de Ayuda Corp                 | Go Dashboard   Gosocke | Categoria     |                    |
|                     |                           |                                    |                        |               |                    |
|                     |                           |                                    |                        |               |                    |
|                     | web                       |                                    |                        |               |                    |
|                     |                           |                                    |                        |               |                    |
|                     | el por                    | ial de pagos de <b>transbank</b> . |                        |               |                    |
|                     | PAGOS                     | QUIENES SOMOS                      | PREGUNTAS FRECUENTE    | S CONTACTENOS | ¿QUE ES WEBPAY.CL? |
|                     |                           |                                    |                        |               |                    |
|                     |                           |                                    | U CHILE FACULT         | AD DE ARTES   |                    |
|                     |                           |                                    | DEPARTAMENTO DI        | ETEATRO       |                    |
|                     |                           |                                    | Nombre Alumno:         |               |                    |
|                     |                           |                                    | Rut Alumno:            |               |                    |
|                     | an 🔪                      | * Carrera:                         |                        |               |                    |
|                     |                           |                                    | Nombre Apoderado:      |               |                    |
|                     | FACILIT                   |                                    | Rut Apoderado:         |               |                    |
|                     | UNIVE                     | RSIDAD DE CHILE                    | * Correo Electrónico:  |               |                    |
|                     |                           |                                    | * Monto:               |               |                    |
|                     |                           |                                    | Observaciones:         |               |                    |
|                     |                           |                                    | Deeprop                | an Mahnau     |                    |
|                     |                           |                                    | <u>Pagar G</u>         | л пориу       |                    |
|                     |                           |                                    |                        |               |                    |
|                     | VISA Master               |                                    | Red compra             |               |                    |
|                     |                           |                                    |                        |               |                    |

7º Confirmar Pago: Si los datos ingresados son correctos, presionar "Aceptar" de lo contrario "Rechazar" y realizar las correcciones correspondientes, luego Aceptar.

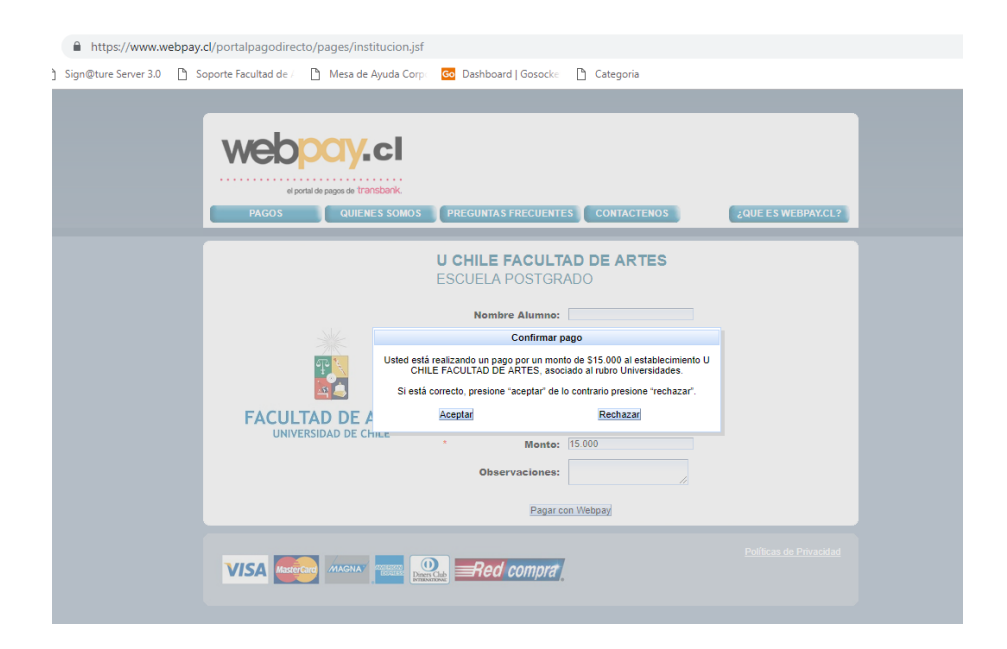

8º Finalmente, seleccionar "Medio de Pago". Son aceptadas Tarjetas de Crédito y Débito. Seleccionar Banco, ingresar Rut y luego los datos solicitados.

| https://webpay       | /3g.transbank.cl/webpayserver/dist/   |                             |                                                                                         |                         |  |
|----------------------|---------------------------------------|-----------------------------|-----------------------------------------------------------------------------------------|-------------------------|--|
| Sign@ture Server 3.0 | 🕒 Soporte Facultad de / 🌓 Mesa de Ayu | uda Corpe 🛛 🔂 Dashboard   9 | Gosockei 🕒 Categoria                                                                    |                         |  |
|                      | webpay 🍲                              | Es<br>sis                   | ta transacción se esta realizando bajo un<br>stema seguro <u>Políticas de seguridad</u> | Verified by MasterCard. |  |
|                      | ESTÁS PAGANDO EN WEBPA                | AY.CL                       | SELECCIONA TU MEDIO DE PAGO                                                             |                         |  |
|                      | \$ 15.000 clp                         | web <mark>pay</mark> .cl    | TARJETA DE CRÉI                                                                         |                         |  |
|                      | U CHILE FACULTAD DE                   |                             |                                                                                         |                         |  |
|                      |                                       |                             | TARJETA DE DEE<br>Red compra                                                            |                         |  |
|                      |                                       |                             | < anular compra y volver a WEBPA                                                        | Y.CL                    |  |
|                      |                                       |                             |                                                                                         |                         |  |

9º Imprimir el comprobante de pago generado y entregar a quien corresponda (coordinador o secretaria del programa) para la confección de la Boleta.